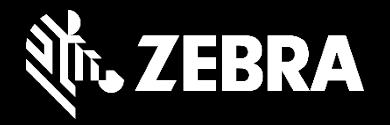

# Portale ordini di riparazione Zebra

Invio di una richiesta di sostituzione testina tramite il Portale ordini di riparazione

Dicembre 2020

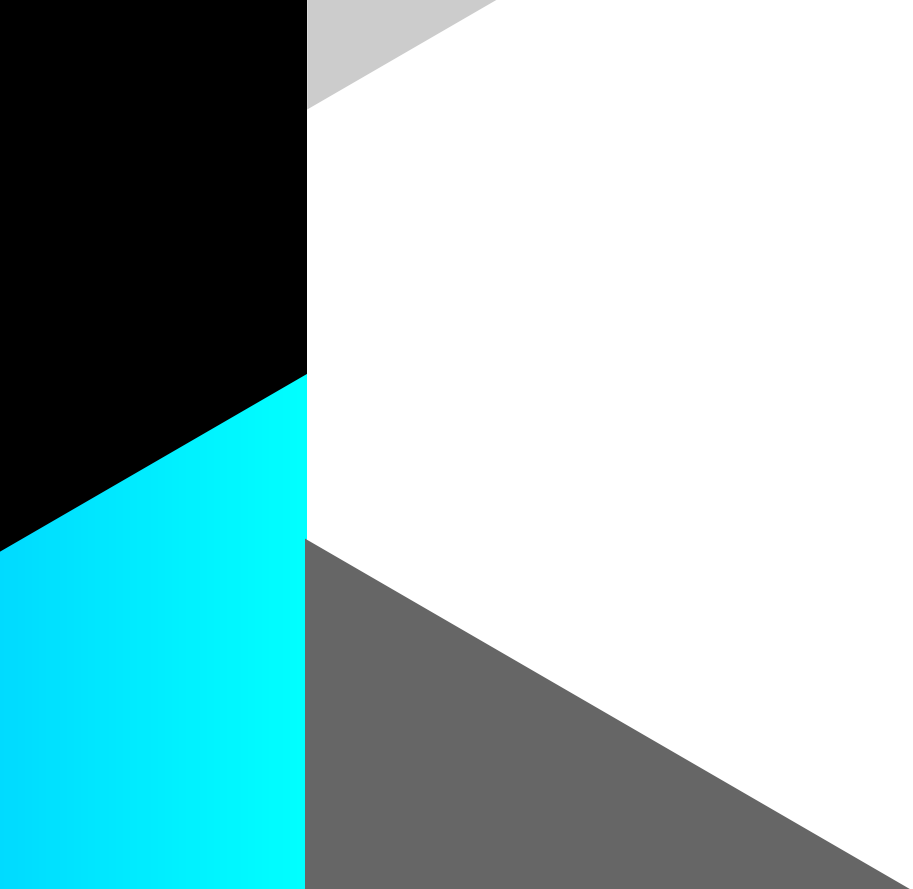

# Invio di una richiesta di sostituzione testina tramite il Portale ordini di riparazione

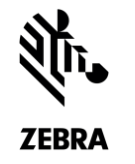

È possibile usare il Portale ordini di riparazione per inviare la richiesta di sostituzione di una testina di stampa coperta da garanzia o da un contratto di assistenza Zebra OneCare. Le testine di stampa non sono articoli riparabili, di conseguenza, se la testina guasta non è coperta da garanzia o da un contratto di assistenza, sarà necessario ordinarne una nuova.

Importanti informazioni sulla procedura di invio nel Portale ordini di riparazione:

### Invio di una richiesta utilizzando il numero di serie della testina

- Seguire la procedura di richiesta di riparazione standard per aggiungere il numero di serie della testina all'ordine di riparazione; Zebra verificherà la copertura del prodotto.
- Zebra potrebbe non riconoscere il numero di serie. Se si riceve il messaggio seguente, specificare invece il codice articolo della testina di stampa.

The serial number entered has not been identified. Please verify the number again or select 'I don't have serial#' and pick the product model to proceed adding the item.

#### Invio di una richiesta utilizzando il codice articolo della testina (numero di serie sconosciuto o non riconosciuto da Zebra)

- In questo caso, lo stato della garanzia o del contratto Zebra non può essere verificato e la riparazione sarà di tipo occasionale (fatturabile).
- Se si è certi che la testina è coperta da garanzia o da contratto Zebra, procedere alla contestazione dello stato di riparazione.

Testina di stampa con intervento fatturabile (non coperta da garanzia o da contratto Zebra OneCare O impossibile verificare la copertura per mancanza del n. di serie)

- Se il tipo di lavoro è fatturabile, l'ordine non può essere inviato. Se si tenta di procedere con l'ordine, viene visualizzato il seguente messaggio di errore: Il codice prodotto inserito non corrisponde a un'unità riparabile. Fai clic su OK per rimuovere questa riga dall'ordine di riparazione.
- Per risolvere l'errore, fare clic su CANCEL per tornare alla schermata Add Products e contestare lo stato di copertura, oppure su OK per rimuovere la testina dall'ordine di riparazione.

Elaborazione di una richiesta con il numero di serie della testina (i dati di Zebra indicano che la testina è coperta da garanzia o da contratto Zebra OneCare)

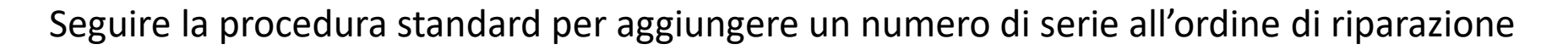

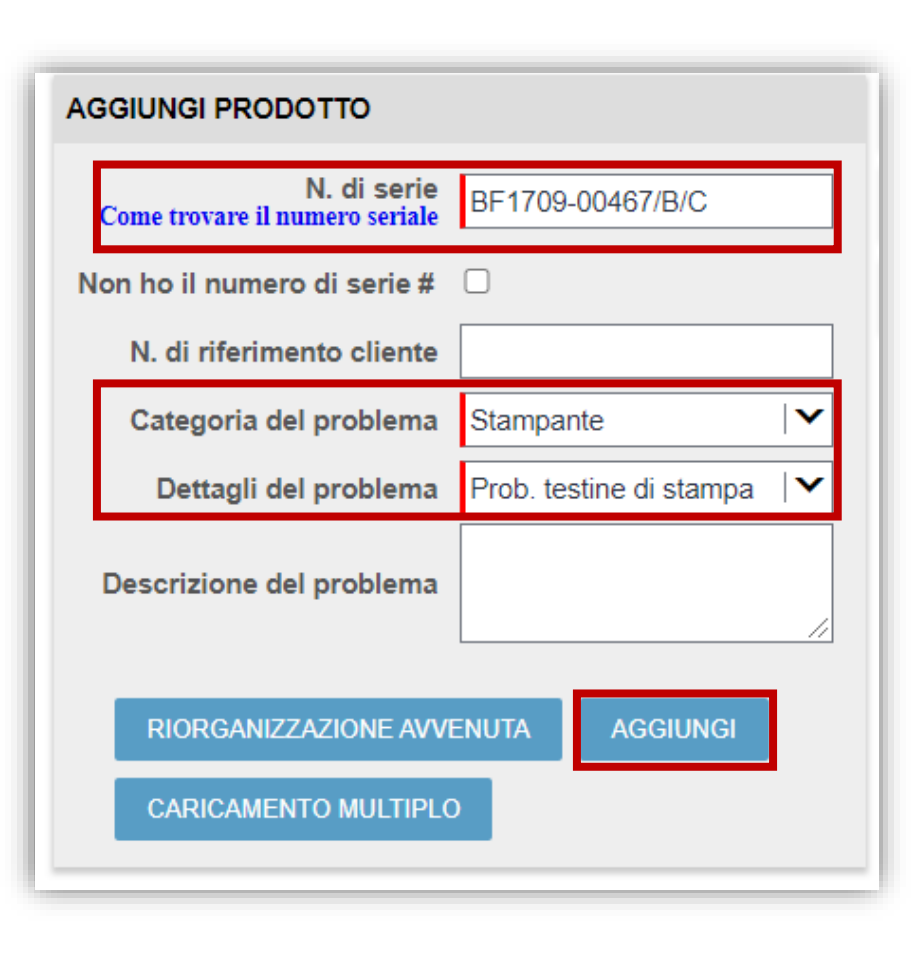

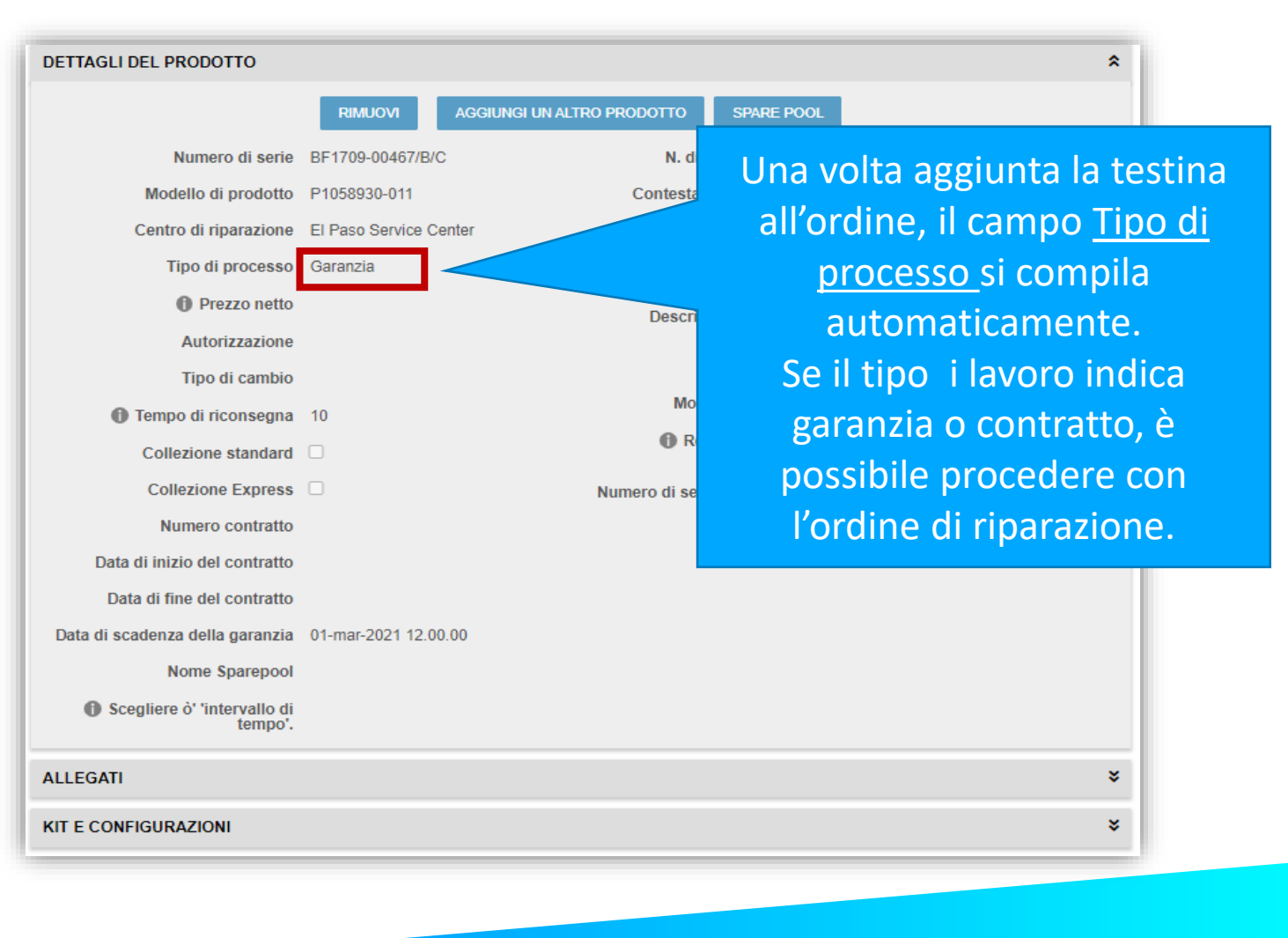

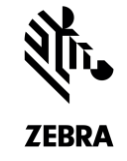

## Elaborazione di una richiesta con il numero di serie della testina (i dati di Zebra indicano che la testina non è coperta da garanzia o da contratto Zebra OneCare)

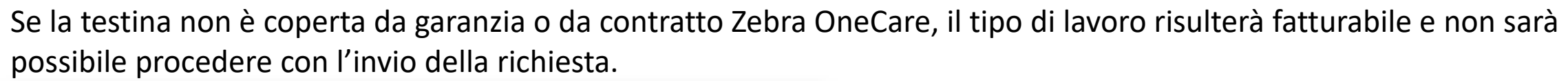

ZEBRA

|                                        |                       |                              | \$                          | 1       | Se si fa clic AGGIUNGI UN ALTRO                                     |
|----------------------------------------|-----------------------|------------------------------|-----------------------------|---------|---------------------------------------------------------------------|
|                                        | RIMUOVI AGGIUNGI UN   | ALTRO PRODOTTO               |                             |         | PRODOTTO e il tipo di lavoro è                                      |
| Numero di serie BF140                  | 102-00052/B/C         | N. di riferimento cliente    |                             |         | fatturabile, viene visualizzato un                                  |
| Modello di prodotto P1058              | 8930-011              | Contesta tipo di riparazione |                             |         | messaggio                                                           |
| Centro di riparazione Nethe            | erlands Repair Centre | Categoria del problema Sta   | tampante I 🗸                |         | di errore:                                                          |
| Tipo di processo fattura               | abile                 | Dettagli del problema        | rob. testine di stampa 🛛 🚩  |         |                                                                     |
| Prezzo netto                           |                       | Descrizione del problema     |                             |         |                                                                     |
| Autorizzazione                         |                       |                              | //                          | -       |                                                                     |
| Tipo di cambio                         |                       | Il codice prodotto ins       | serito non corrisponde a ur | n'unità | riparabile. Fai clic su OK per rimuovere questa riga dall'ordine di |
| Tempo di riconsegna 10                 |                       | riparazione.                 |                             |         |                                                                     |
| Collezione standard                    |                       |                              |                             |         | OK ANNULLA                                                          |
| Collezione Express                     |                       |                              |                             |         |                                                                     |
| Numero contratto                       |                       |                              |                             |         |                                                                     |
| Data di inizio del contratto           |                       |                              |                             |         | Fare clic su ANNULLA per tornare alla schermat                      |
| Data di fine del contratto             |                       |                              |                             |         | dei dettagli prodotto e contestare lo stato di                      |
| Data di scadenza della garanzia 21-nov | ov-2014 12.00.00      |                              |                             |         |                                                                     |
| Nome Sparepool                         |                       |                              |                             |         | fatturabilita. Se si fa clic su OK, il prodotto viene               |
| Scegliere ò' 'intervallo di tempo'.    |                       |                              |                             |         | rimosso dal carrello.                                               |

# Elaborazione di una richiesta con il codice articolo della testina

Seguire la procedura standard per aggiungere un prodotto senza un numero di serie.

| AGGIUNGI PRODOTTO                       |                                              |
|-----------------------------------------|----------------------------------------------|
| N. di se<br>Come trovare il numero seri | rie<br>jale                                  |
| Non ho il numero di serie               | e # 🔽                                        |
| Nome del prodo                          | tto P1058930-011                             |
|                                         | SELEZIONA PRODOTTO                           |
| N. di riferimento clier                 | nte                                          |
| Categoria del probler                   | ma Stampante 🛛 🗸                             |
| Dettagli del problem                    | ma Prob. <u>testine</u> di <u>stampa</u> 🛛 🗸 |
| Descrizione del probler                 | ma                                           |
| RIORGANIZZAZIONE                        | AVVENUTA AGGIUNGI<br>IPLO                    |

| DETTAGLI DEL PRODOTTO               |                           |                              |                         | : |
|-------------------------------------|---------------------------|------------------------------|-------------------------|---|
|                                     | RIMUOVI                   | AGGIUNGI UN ALTRO PRODOTTO   |                         |   |
| Numero di serie                     | SN_UNKNOWN                | N. di riferimento cliente    |                         |   |
| Modello di prodotto                 | P1058930-011              | Contesta tipo di riparazione |                         |   |
| Centro di riparazione               | Netherlands Repair Centre | Categoria del problema       | Stampante V             |   |
| Tipo di processo                    | fatturabile               | Dettagli del problema        | Prob. testine di stampa |   |
| Prezzo netto                        |                           |                              |                         |   |
| Autorizzazione                      |                           | Per i prodotti aggi          | unti usando il 🎽        |   |
| Tipo di cambio                      |                           | codice articolo v            | errà sempre             |   |
| Tempo di riconsegna                 | 10                        | creato un un lav             | voro di tipo            |   |
| Collezione standard                 |                           | "fatturab                    | oile".                  |   |
| Collezione Express                  | 0                         |                              |                         |   |
| Numero contratto                    |                           | Se la testina è o            | coperta da              |   |
| Data di inizio del contratto        |                           | garanzia o da con            | tratto Zebra,           |   |
| Data di fine del contratto          |                           | procedere alla co            | ontestazione            |   |
| Data di scadenza della garanzia     |                           | dello stato de               | llavoro                 |   |
| Nome Sparepool                      |                           |                              |                         |   |
| Scegliere ò' 'intervallo di tempo'. |                           |                              |                         |   |

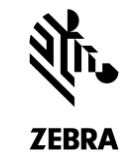

# Contestazione di un lavoro di tipo fatturabile

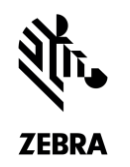

Se il tipo di lavoro risulta fatturabile ma la testina è coperta da garanzia o da contratto Zebra OneCare, contestare lo stato per notificare a Zebra la discrepanza. Sarà necessario fornire il numero di contratto o la data di acquisto.

| DETTAGLI DEL PRODOTTO               |                           |                                   |                            |          |
|-------------------------------------|---------------------------|-----------------------------------|----------------------------|----------|
|                                     | RIMUOVI                   | 5 AGGIUNGI UN ALTRO PRODOTTO      |                            |          |
| Numero di serie                     | SN_UNKNOWN                | N. di riferimento cliente         |                            |          |
| Modello di prodotto                 | P1058930-011              | Contesta tipo di riparazione      |                            |          |
| Centro di riparazione               | Netherlands Repair Centre | Ragione del contestare            | Contract                   | <b>~</b> |
| Tipo di processo                    | fatturabile               | 2 Numero contratto                | NUMERO CONTRATTO           |          |
| Prezzo netto                        |                           | 3 Dettagli aggiuntivi             |                            |          |
| Autorizzazione                      |                           |                                   | Ctampanta                  |          |
| Tipo di cambio                      |                           | Categoria del problema            | Stampante                  |          |
| Tempo di riconsegna                 | 10                        | Dettagli del problema             | Prob. testine di stampa    | ×        |
| Collezione standard                 |                           | Descrizione del problema          |                            |          |
| Collezione Express                  |                           |                                   |                            | _/       |
| Numero contratto                    |                           | 4 Numero di serie della stampante | Numero di serie della star | mpa      |
| Data di inizio del contratto        |                           |                                   |                            | •        |
| Data di fine del contratto          |                           |                                   |                            |          |
| Data di scadenza della garanzia     |                           |                                   |                            |          |
| Nome Sparepool                      |                           |                                   |                            |          |
| Scegliere ò' 'intervallo di tempo'. |                           |                                   |                            |          |

## Procedura di contestazione:

**1:** Selezionare la casella di controllo <u>Contesta tipo di</u> <u>riparazione</u>.

2: Selezionare **Contract** o **Warranty** dal menu a discesa <u>Ragione del contestare</u>.

Nota: viene visualizzato il campo Numero contratto o Data di acquisto a seconda del valore selezionato nel campo <u>Ragione</u> <u>del contestare</u>.

**3:** Digitare le informazioni richieste nel campo <u>Numero contratto</u> o <u>Data di acquisto</u>.

4: Digitare il numero di serie della stampante nel campo <u>Numero di serie della stampante.</u>

**5:** Fare clic su RIMUOVI o AGGIUNGI UN ALTRO PRODOTTO per procedere con l'ordine di riparazione.

# Grazie

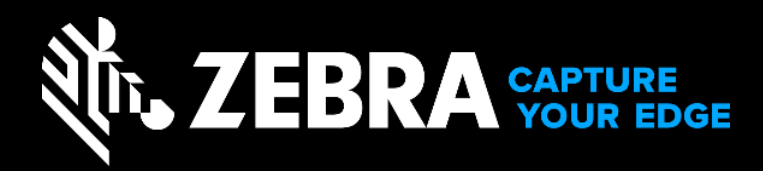

ZEBRA e il disegno della testa di Zebra sono marchi commerciali di Zebra Technologies Corp., registrati in molte giurisdizioni del mondo. Tutti gli altri marchi sono di proprietà dei rispettivi titolari. ©2019 Zebra Technologies Corp. e/o affiliate. Tutti i diritti riservati.